| 準備すること             | 1 |
|--------------------|---|
| 注意事項               | 1 |
| 分からないことがあったら       | 1 |
| Zoom クライアントのインストール | 2 |
| オンライン授業に出席する       | 2 |
| オンライン授業中の操作        | 4 |
| Windows または macOS  | 4 |
| Android            | 5 |
| iPhone (iPad)      | 6 |
|                    |   |

## 準備すること

- PC、タブレット、スマートフォンなど Zoom に接続するための端末を用意します。 デスクトップ PC、ノート PC、タブレット PC、スマートフォンなどの端末で Zoom が動作します。
- 2. オンライン授業の音声をはっきり聞き取るため、ヘッドホンやイヤホンなどがあるとよいです。
- 3. Zoom をインストールします。

## 注意事項

- オンライン授業に出席するためのパスワード、授業資料、授業映像などを SNS などに投稿してはいけません。
- ・ 学生は Zoom のアカウントを取得しないでください。
- Zoom に接続するための端末がない場合は大学の教育 PC で授業を受けることができます。
   オンライン授業の音声をはっきり聞き取るため、ヘッドホンやイヤホンなどがあるとよいです。
   ステレオミニプラグであれば、大学の教育 PC に接続することができます。

#### 分からないことがあったら

情報基盤センターのウェブページに Zoom 専用の質問掲示板を用意しています。
 学務情報システムアカウント(在籍番号)でログインしてください。
 https://elnsec.cais.niigata-u.ac.jp/course/view.php?id=32

#### Zoom クライアントのインストール

以下のページからインストール用のファイルをダウンロードできます。

Zoom ダウンロードセンター https://zoom.us/download#client\_4meeting

PC 用には「ミーティング用 Zoom クライアント」をダウンロードしてください。 iPhone や Android 端末で利用する場合は、App Store や Google Play から「ZOOM Cloud Meetings」 をインストールしてください。

インストール後にサインインする必要はありません。

# オンライン授業に出席する

オンライン授業に出席するためには、オンライン授業の URL とパスワードが必要です。

- 1. 学務情報システムの連絡通知(学生マニュアル P12~)で、授業毎のオンライン授業の連絡通知を 確認してください。
- 2. 通知内容の「パスワード」と「URL」を確認して、URL をクリックします。
- 名前の欄に在籍番号を入力します。
   パスワードの欄に連絡通知で確認したパスワードを入力します。
   「将来のミーティング~名前を記憶する」のチェックボックスをチェックしたままにすると、毎回、
   在籍番号を入力する必要がなくなります。授業以外で Zoom を使用する場合は、適当な名前を入力して、チェックボックスをはずすことを勧めます。

|                      | ■ Z00m ×<br>名前とミーティングパスワードを入<br>力してください        | 名前の欄に在籍番号を<br>入力してください       |
|----------------------|------------------------------------------------|------------------------------|
| チェックボックスを<br>入れてください | <ul><li>名前</li><li>ミーティングパスワード</li></ul>       | 連絡通知に記載された<br>パスワードを入力してください |
|                      | ✓ 将来のミーティングのためにこの名前を記憶する<br>ミーティングに参加<br>キャンセル |                              |

4. 「ビデオなしで参加」をクリックします。

※ 教員のオンライン授業の設定により、このウィンドウが表示されません。

オンライン授業のデータ通信量を小さくするため、また顔映像などの個人情報を保護する観点から 「ビデオなしで参加」を選択してください。

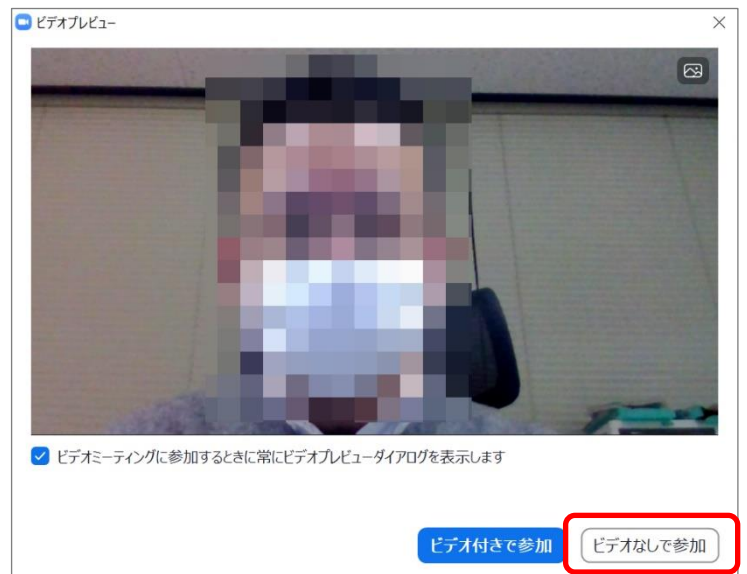

授業中のビデオの設定は、教員の指示に従ってください。

5. 「コンピューターでオーディオに参加」をクリックします。 授業中の音声の設定は、教員の指示に従ってください。

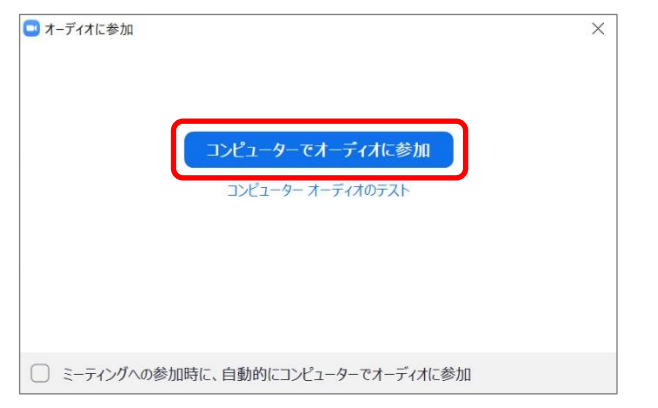

# オンライン授業中の操作

Windows または macOS

手を挙げる(手を降ろす)

 ・ 画面下部の「参加者」をクリックすると、右側に参加者の一覧が表示されるので、「手を挙げる」
 「手を降ろす」を選択します。

チャット

• 画面下部の「チャット」をクリックすると、右側に「Zoom グループチャット」が表示されるの で、送信先を選択して、メッセージを入力します。

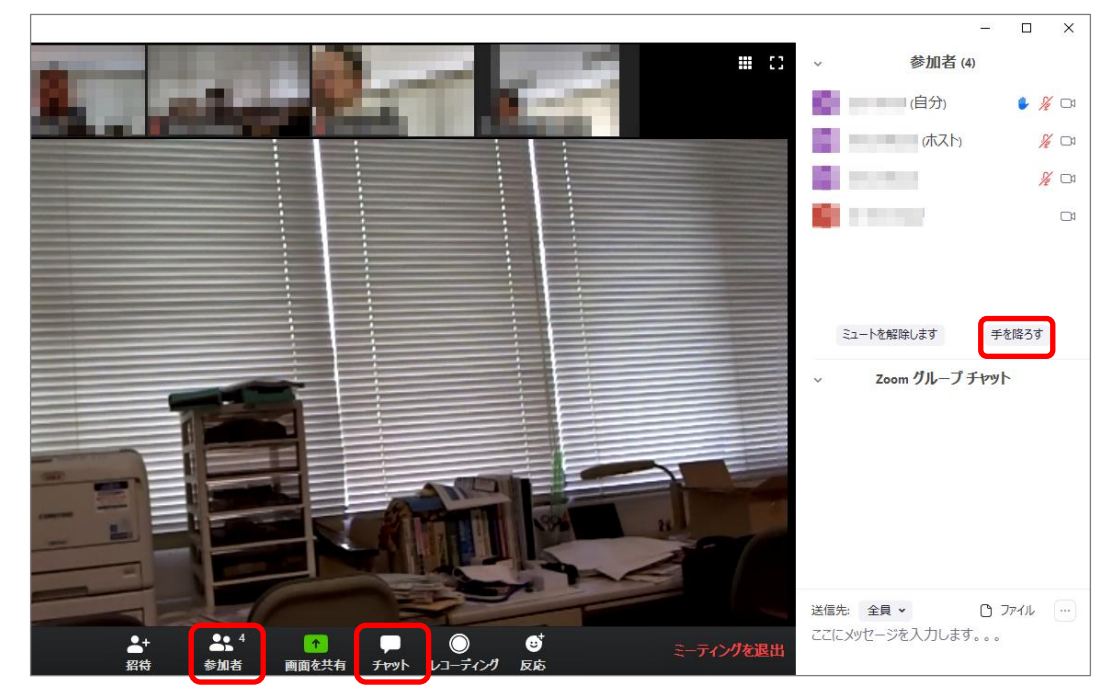

Android

手をあげる

• 画面下部の「詳細」をクリックして、「手を挙げる」「手を降ろす」を選択します。

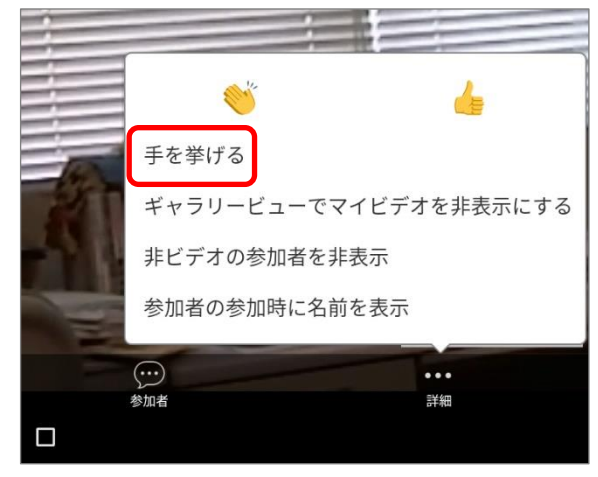

チャット

 ・ 画面下部の「参加者」をクリックすると、参加者一覧の別ウィンドウが開くので、
 画面下部の「チャット」をクリックして、チャットウィンドウを開きます。
 送信先を選択して、メッセージを入力します。

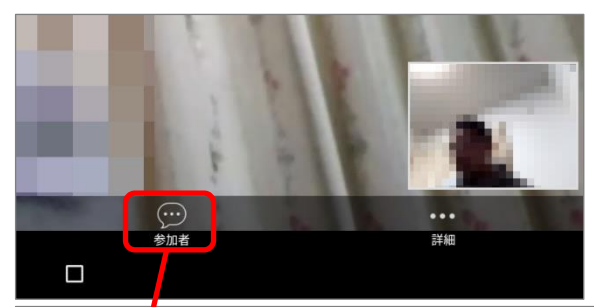

| A 9 8 8                    |         | ≱ վ⊫ 😻 📕 94% 23:42 |
|----------------------------|---------|--------------------|
| 閉じる                        | 参加者 (4) |                    |
| 🔲 PETROTON                 |         |                    |
| Caracterita and Caracteria |         | me≞⇒               |
| Carallellary               |         | 900 A >            |
| C estant                   |         | <b>X</b> >         |
|                            |         |                    |
| チャット                       |         | 招待                 |
|                            |         |                    |

iPhone (iPad)

手をあげる

• 画面上部の「詳細」をクリックして、「手を挙げる」「手を降ろす」を選択します。

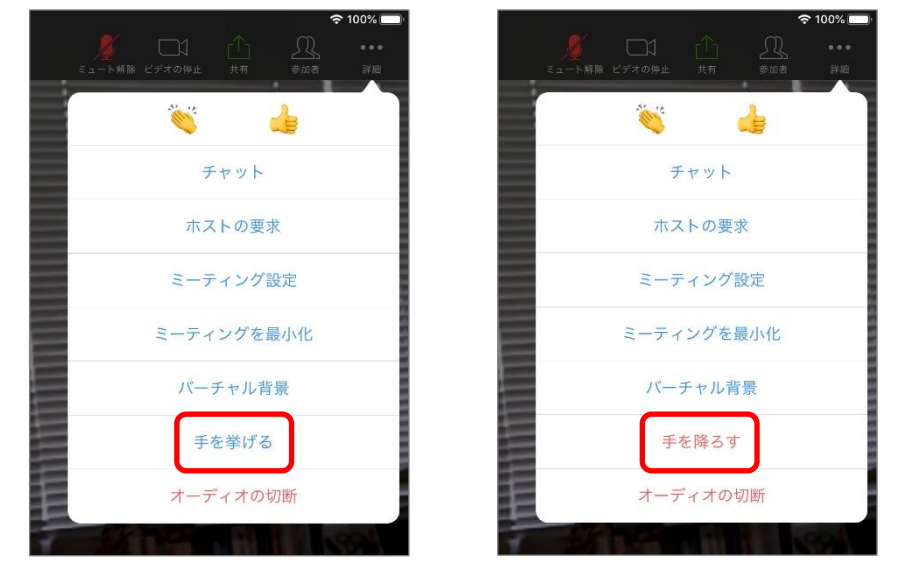

チャット

 ・ 画面上部の「参加者」をクリックすると、ドロップダウンリストが表示されるので、
 画面下部の「チャット」をクリックして、チャットウィンドウを開きます。
 送信先を選択して、メッセージを入力します。

| 参加者 (4)                         |          |  |
|---------------------------------|----------|--|
| 🧰 Karaji Milanas (1919) 🛛 🔌 🖉 🕬 |          |  |
| 🥮 Kengi Milanasi (1923-) 🛛 🤌 🔤  |          |  |
| 🔲 amerina 🚺 🤞 🖉 🔤               |          |  |
| C PC-TEERD-AM IN                |          |  |
|                                 |          |  |
|                                 |          |  |
|                                 |          |  |
|                                 |          |  |
| チャット 招待                         | 送信先:全員 ~ |  |

このマニュアルの問い合わせ先: 情報基盤センター question@cais.niigata-u.ac.jp